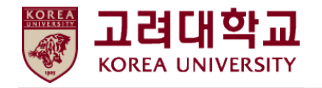

## A. 학점교류생(IN) 온라인 등록(학적 신청) 안내

1. 고려대학교 교육정보(학부) 홈페이지 > 국내대학 학점교류(IN) 페이지에 접속합니다. 고려대학교 교육정보홈페이지(http://registrar.korea.ac.kr/) → 교육프로그램 → 국내대학 학점교류 → 국내대학 학점교류(IN)

| 🏦 👌 교육프로그램 👌 국내대학 학점교               | 류 > 국내대학 학점교류(IN)                                                                                                    |
|-------------------------------------|----------------------------------------------------------------------------------------------------|
|                                     |                                                                                                    |
| 교육프로그램                              | 국내대학 학점교류(IN)                                                                                                    |
| 국내대학 학점교류 >                         | 본교는 대학 간 경쟁관계를 넘어서 국내대학 간 적극적인 교육개방과 협력을 통해 모든 대학이 서로 상생할 수 있도록 노력하고 있<br>습니다. 그 일환으로 본교 학생들이 다른 대학교에서, 다른 대학교 학생들이 본교에서 수학하면서 배움의 폭을 넓힐 수 있는 국내대                                                              |
| - 국내대학 학점교류(OUT)<br>- 국내대학 학점교류(IN) | 학 학점교류 프로그램을 운영합니다.                                                                                                    |
|                                     | 다른 대학교 학생의 본교 수학(INCOMING)                                                                                                    |
| 교직과정                                | 다른 대학교 학생이 고려대학교 수업에 참여하는(학점교류) 제도                                                                                                    |
| 글로벌 프로그램                            | ● 학점교류 가능 대학교(총 36개교)                                                                                                    |
| 어학교육                                | 가톨릭대학교, 건국대학교, 경남대학교, 경희대학교, 광주과학기술원(GIST), 국민대학교, 덕성여자대학교, 동덕여자대학교,<br>부산대학교, 상명대학교, 서강대학교, 서울대학교, 서울과학기술대학교, 서울시립대학교, 서울여자대학교(정규학기만                                                                          |
| 교육지원                                | 교류), 성균관대약교, 성신여자대약교, 국명여자대약교, 언세대약교, 영남대약교, 울산과약기울원(UNIST), 울산대약교,<br>육군사관학교(정규학기만 교류), 이화여자대학교(계절수업만 교류), 인하대학교, 전남대학교, 전북대학교, 전주대학교,<br>중앙대학교, 창원대학교, 한국과학기술원(KAIST), 한국교원대학교, 한국예술종합학교, 한국외국어대학교, 한국해양대학교, |
| 공개교육                                | 한양대학교                                                                                                    |
|                                     | ・졸업예정자는 타대학 학점교류 신청 불가 (* 특히, 계절학기 교류 성적은 다음학기에 성적이 처리되므로 졸업학점으로 인정 불가)<br>・교류안내는 하단의 공지사항 게시판 확인                                                                                                    |
|                                     | 국내대학 학점교류 Incoming 신청 바로가기 []                                                                                                    |
|                                     | 국내대학 학점교류 Incoming 학생의 학번 확인 🖸                                                                                                    |

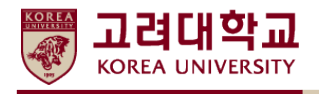

2. [국내대학 학점교류 Incoming 신청 바로가기] 클릭합니다.

국내대학 학점교류 Incoming 신청 바로가기 🖸

가. [학점교류 가능대학] 오른쪽 드롭박스에서 '학생 본인의 소속 대학교'를 선택합니다.
 나. 아래 [교류신청] 버튼을 클릭합니다.

| S 고려대학교-국내대학학점교류신청 - Chrome - □ ×                                    |
|----------------------------------------------------------------------|
| ① 주의 요함   infodepot.korea.ac.kr/student/exchangestudent/pintro2.jsp  |
| 다른 대학교 학생의 본교 수학(학점교류) 신청 창닫기                                        |
| 환영합니다.                                                               |
| [학점교류 가능대학] 드롭박스에서 '학생 본인의 소속 대학'을 선택하신 후 [교류신청] 버튼을 클릭하시기 바랍니<br>다. |
| ■ 학점교류 가능대학 ==학교선택==                                                 |
| 교류신청 등록정보 수정                                                         |
|                                                                      |
|                                                                      |
|                                                                      |
|                                                                      |
|                                                                      |
|                                                                      |
|                                                                      |
|                                                                      |
|                                                                      |
|                                                                      |

 ※ [국내대학 학점교류 신청서(고려대 양식)] 작성 후 [교류신청]을 진행하시기 바랍니다.
 ※ 소속대학교에서 고려대학교로 학점교류를 승인(추천인 직인 날인) 받은 학생만 신청하시기 바랍니다.

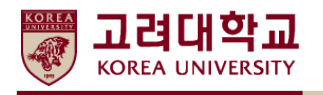

- 3. [국내교류학생 학적 신청(중복 신청 확인)] 화면에서 '학적 중복 신청 여부'를 확인합니다.
   가. 성명, 주민등록번호, 소속대학 학번을 입력합니다.
  - 나. 개인정보 수집 및 이용목적에 모두 동의하신 후 [확인] 버튼을 클릭합니다.

| https://infodepot.kc                                                                                                    | orea.ac.kr/ - 고려대학교 - Internet Explorer                                                                                                    |       |  |  |  |  |  |
|----------------------------------------------------------------------------------------------------|----------------------------------------------------------------------------------------------------|-------|--|--|--|--|--|
| 국내교류학생 학적 신청 ( 중복 신청 확인 )                                                                                                    |                                                                                                    |       |  |  |  |  |  |
|                                                                                                    | 창업                                                                                                    | 말기    |  |  |  |  |  |
| 성명                                                                                                    |                                                                                                    |       |  |  |  |  |  |
| 주민등록번호                                                                                                    | 85                                                                                                    |       |  |  |  |  |  |
| 소속대학 학번                                                                                                    |                                                                                                    |       |  |  |  |  |  |
| 수집하는 개인정보의<br>- 성명, 영문성명, 주민<br>과, 학번)<br>개인정보의 수집 및 0<br>한위 개인정보의 주집<br>고유식별정보 수집 동<br>- 본 대학교는 서비스<br>고유식별정보의 수집<br>- 학적관리, 증명서발<br>위 고유식별정보(주 | 항목<br>민등록번호, 연락처(주소, 메일주소, 전화번호, 휴대폰번호), 소속대학교정보(대학<br>임용 목적<br>같 및 이용목적에 동의합니다.<br>의<br>제공을 위하여 다음과 같은 목적으로 고유식별정보(주민등록번호)를 수집하고 있<br>및 이용 목적<br>급<br>F민등록번호) 수집에 동의합니다.<br>확인 취소 | ; 학 🔨 |  |  |  |  |  |

※ 학생의 주민등록번호 확인이 불가능하다는 메시지가 뜨는 경우 해결방법

▶ 사이렌24(http://www.siren24.com/) 접속 : 종합신용관리사이트 회원등록 후 재시도

| SIREN24          |                                 | <ul> <li>전체보기</li> </ul>                         | 로그인                                        | 회원가입 즐거찾기   <b>신용요약보고서</b>                                 | 고려지원생애 SITE MAP                                          |               |
|------------------|---------------------------------|--------------------------------------------------|--------------------------------------------|------------------------------------------------------------|----------------------------------------------------------|---------------|
| 종합신용관리           | 개인정보보호 🎫                        | 프리미엄 Pho                                         | (명여미) 또 아이 된 아이                            | 세이프준                                                       | 배어시어미                                                    | ± L17824      |
| <b>종합</b><br>신용ਰ | 관리<br><b>아무도</b>                | 종합신용관리<br>가국신용정보<br>종합신용관리 샘플<br>신용가이드<br>못 것드리  | 중합신용관리<br>포인의 신료에 영약동 용수<br>정보물을 중합적으로 제공합 | 있는<br>FLICF. (1997)<br>(1905) 1927) (1998)<br>(1905) 1927) | 가족 신용정보<br>가족구설함의 신용정보<br>가족대표가 통합하여 편대하게<br>관하실 수 있습니다. | 로서비스          |
| <                | SIREN24가 통<br>합리적인 가격의<br>서비스 { | <b>함 관리 해드립니다.</b><br>으로 한 번에 해결하세:<br>신청 >      | a.                                         | Ĩ                                                          |                                                          | >             |
| 서비스<br>바로가?      | 기 개인<br>신원보고서                   | 방의도용         비금통경           차단내역조회         신통평가변 | 보 신용청수변동 개인신용<br>1명 여성하기 개위공               | )<br>3REN24<br>시 시비스 이용면                                   | <b>2</b><br>अष्ठडब                                       | 신용정보<br>투료 열광 |

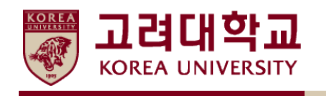

- 4. [국내교류학생 학적 신청(신청서 작성)] 화면에서 신청서를 작성합니다.
  - 가. 인적사항(성명, 주민번호, 영문성명, 이메일, 전화, 주소, 소속대학 등)을 입력합니다.
  - 나. 소속대학에서 승인받은 [학점교류 신청서(고려대학교 양식)]를 스캔하여 첨부합니다.
  - 다. 아래 [등록신청] 버튼을 누르면 온라인 등록이 완료됩니다.

| Attps://infodepo | ot.korea.ac.kr/ | - 고려대학교 - Internet Explorer 📃 📃 🖂                                                                                                    |
|------------------|-----------------|----------------------------------------------------------------------------------------------------|
| 국내교류학생 학적        | 박 신청 ( 신청)      | 서 작성 ) 창담기                                                                                                    |
|                  | 성명              |                                                                                                    |
| 3                | 두민등록번호          | 85 XXXXXXX                                                                                                    |
|                  | 영문성명 ★          |                                                                                                    |
|                  | e-mail *        | @gmail, com                                                                                                    |
| 전화변화             | 호(핸드폰) *        | 010 – – –                                                                                                    |
| 전호               | 화변호(집) *        | 010                                                                                                    |
|                  | 주소 *            | 서울특별시                                                                                                    |
|                  | 소속대학 *          | . 대학교 ✔ ● 본교 ○ 분교                                                                                                    |
| 소속대학 학           | 학과(전공) *        |                                                                                                    |
|                  |                 |                                                                                                    |
| 소                | :속대학 학변         | 2014                                                                                                    |
| 소<br>            | :속대학 학변<br>최브파익 | 2014<br>C:₩Users₩USER₩De 찾아보기                                                                                                    |
| <u>م</u>         | ·속대학 학변<br>첨부파일 | 2014· C:₩Users₩USER₩De 찾아보기 학접교류신청서를 소속대학에서 승인받은 후 스캔하여 첨부해주시기 바랍니다. 파일명은 '한글/영문/숫자', 파일형식은 'gif/jpg/pdf' 만 가능합니다.                                                                                |
| *                | ·속대학 학변<br>첨부파일 | 2014·<br>C:₩Users₩USER₩De 찾아보기<br>학점교류신청서를 소속대학에서 승인받은 후 스캔하여 첨부해주시기 바랍니다.<br>파일명은 '한글/영문/숫자' , 파일형식은 'gif/jpg/pdf' 만 가능합니다.                                                                      |
| \$               | ·속대학 학변<br>첨부파일 | 2014·<br>C:₩Users₩USER₩De 찾아보기<br>학점교류신청서를 소속대학에서 승인받은 후 스캔하여 철부해주시기 바랍니다.<br>파일명은 '한글/영문/숫자' , 파일형식은 'gif/jpg/pdf' 만 가능합니다.<br>동록신청 취소                                                           |
| *                | ·속대학 학변<br>첨부파일 | 2014·<br>C:₩Users₩USER₩De 찾마보기<br>학점교류신청서를 소속대학에서 승인받은 후 스캔하여 첨부해주시기 바랍니다.<br>파일명은 '한글/영문/숫자', 파일형식은 'gif/jpg/pdf' 만 가능합니다.<br>동록신청 취소                                                            |
| *                | ·속대학 학변<br>첨부파일 | 2014·<br>C:₩Users₩USER₩De 찾아보기<br>학점교류신청서를 소속대학에서 승인받은 후 스캔하여 첨부해주시기 바랍니다.<br>파일명은 '한글/영문/숫자', 파일형식은 'gif/jpg/pdf' 만 가능합니다.<br>동목신청 취소                                                            |
| *                | ·속대학 학변<br>첨부파일 | 2014·           C:\USers\USER\USER\USER\USER\USER         찾마보기           학결교류신청서를 소속대학에서 승인받은 후 스캔하여 철부해주시기 바랍니다.         파일명은 '한글/영문/숫자', 파일형식은 'gif/jpg/pdf' 만 가능합니다.           동록신청         취소 |
| *                | ·속대학 학변<br>첨부파일 | 2014·<br>C:₩Users₩USER₩De 찾마보기<br>학점교류신청서를 소속대학에서 승인받은 후 스캔하여 첨부해주시기 바랍니다.<br>파일명은 '한글/영문/숫자', 파일형식은 'gif/jpg/pdf' 만 가능합니다.<br>동록신청 취소                                                            |
| *                | ·속대학 학변<br>첨부파일 | 2014·<br>C:₩Users₩USER₩De 찾아보기<br>학점교류신청서를 소속대학에서 승인받은 후 스캔하여 첨부해주시기 바랍니다.<br>파일명은 '한글/영문/숫자', 파일형식은 'gif/jpg/pdf' 만 가능합니다.<br>동록신청 취소                                                            |

※ 학점교류 신청서(고려대 양식)를 스캔하여 GIF/JPG/PDF 파일로 저장 후 첨부하여 주시기 바랍니다.

※ 등록신청 후 관리자 승인까지는 약 2~3일 정도 소요됩니다.

※ 등록 후 첨부파일 변경은 어려우므로, 고려대학교 국내학점교류 담당자에게 문의하시기 바 랍니다.

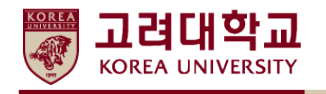

5. 온라인 등록 완료 후 학점교류생의 학번 확인은 [국내교류학생 학번 안내] 화면에서 가능합니다.

고려대학교 교육정보홈페이지(http://registrar.korea.ac.kr/) → 교육프로그램 → 국내대학 학점교류 → 국내대학 학점교류(IN) → 국내대학 학점교류 Incoming 학생의 학번 확인

국내대학 학점교류 Incoming 학생의 학번 확인 🖸

- 가. 온라인 등록 완료 후 2~3일 이내 고려대학교 관리자 승인 예정
- 나. [온라인 등록 완료 일자로부터 2~3일 이후] 본인인증(두 가지 방법 중 택일) 후 학번 확인 가능합니다.
  - 1) **'휴대폰 본인인증'** 후 학번 확인
  - 2) '아이핀(i-PIN) 본인인증' 후 학번 확인

| ❸ 고려대학교 - Chrome                                                                                                    | _                         |          | $\times$ |
|----------------------------------------------------------------------------------------------------|---------------------------|----------|----------|
| ① 주의 요함   infodepot.korea.ac.kr/student/exchangestudent/p                                                                                        | search.jsp                |          |          |
| 국내교류학생 학번 안내                                                                                                    |                           |          |          |
|                                                                                                    | 문제해결                      | 창닫기      |          |
| > 학변 찾는 방법을 선택해 주세요.                                                                                                    |                           |          |          |
| ○ 휴대폰 본인인증                                                                                                    |                           |          |          |
| ○ 아이핀(i-PIN) 본인인증                                                                                                    |                           |          |          |
| 인증하기 취소                                                                                                    |                           |          |          |
| <ul> <li>보인 주민등록번호로 가입된 휴대전화나 아이핀으로 인증을 거친 후 학</li> <li>아이핀(i-PIN) 본인인증하기 위해서는 아이핀ID가 있어야 합니다. 아이핀<br/><u>공공i-PIN센터</u>에서 발급받으셔야 합니다.</li> </ul> | 번을 찾을 수 있습니<br>핀ID가 없는 경우 | 시다.<br>- |          |

※ 본인 주민등록번호로 가입된 휴대전화나 아이핀(i-PIN)으로 인증을 거친 후 학번을 확인할 수 있습니다.

※ 본인인증 오류 시

- 1. 2단계 [국내대학 학점교류 Incoming 신청 바로가기] > [등록정보 수정] 버튼을 눌러 등록된 개인정보가 정확한지 확인하시기 바랍니다.
- 2. 본인인증 오류 계속 발생 시 관리자에게 승인 여부를 확인하여 주시기 바랍니다.
  - 교무처 학사팀 국내대학 학점교류 담당자 T. 02-3290-2737

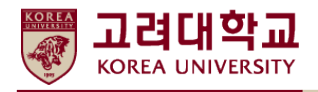

## B. 고려대학교 지식포털(KUPID) Single ID 신청 안내

- 1. 고려대학교 지식포털(KUPID)[http://portal.korea.ac.kr/]에 접속합니다.
  - 가. '싱글 아이디 신청' 부여받은 교류생 학번(20\*\*KU\*\*\*\*)과 성명을 입력합니다.
  - 나. '인증' 화면에서 본인확인 인증 후 Single ID 생성 다음단계를 진행하시면 됩니다.

| 愛 http://portal.korea.ac.kr/front/Intro.kpd#                                                                                                    |                   |
|----------------------------------------------------------------------------------------------------|-------------------|
| 편집(E) 보기(V) 즐겨찾기(A) 도구(T) 도움말(H)                                                                                                    |                   |
| KUPID Korea University<br>Portal to Information Depository 서울 캠퍼스   세종 캠퍼스   의료원   ENGLISH 교                                                                                                    | 내홈페이지 +           |
|                                                                                                    | 시 신청<br>로그인<br>그인 |
| 상글 아이디 신청         ⊗                                                                                                    | ) = ====<br>अङ्ख  |
| STEP 01         전입왕인         >         STEP 02         기존정도입력         >         STEP 03         기입관료           *         신입생은 학기 시작 후 (1학기: 3월/부터 신청가능합니다.         *         *         ·         ·         ·         ·         ·         ·         ·         ·         ·         ·         ·         ·         ·         ·         ·         ·         ·         ·         ·         ·         ·         ·         ·         ·         ·         ·         ·         ·         ·         ·         ·         ·         ·         ·         ·         ·         ·         ·         ·         ·         ·         ·         ·         ·         ·         ·         ·         ·         ·         ·         ·         ·         ·         ·         ·         ·         ·         ·         ·         ·         ·         ·         ·         ·         ·         ·         ·         ·         ·         ·         ·         ·         ·         ·         ·         ·         ·         ·         ·         ·         ·         ·         ·         ·         ·         ·         ·         ·         ·         ·         · <th>] 🔔<br/>!청 원격지원</th> | ] 🔔<br>!청 원격지원    |
| ● 등록 휴대폰으로 인증           학적/인사에 등록된 휴대폰 번호와 알치해야 합니다.           휴대폰         010 ▼                                                                                                    | 2                 |
| 이 등록 이메일로 인증                                                                                                    |                   |
| 공지사항<br>공지사항<br>○ 본인 명의 휴대폰으로 인종(본인 주민등록번호로 가입된 휴대폰)                                                                                                    | ••••              |
| Single ID 신청을 위해 입력되는 교변/학변, 생년활일은 본인 확인을 위한 자료로 수집되는 개인정보가 아닙니다.<br>확인 취소                                                                                                    |                   |
|                                                                                                    |                   |

※ 싱글 아이디 생성 후 로그인하여 고려대학교 학사일정 및 학사정보를 확인하시면 됩니다.※ 지식포털 관련 문의는 싱글 아이디 신청 첫 화면의 연락처로 문의하시기 바랍니다.